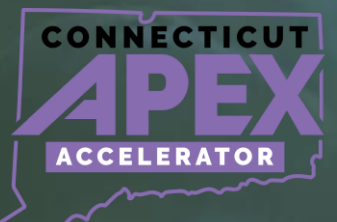

# SAM.GOV REGISTRATION

# OVERVIEW

# **Preparation Guide**

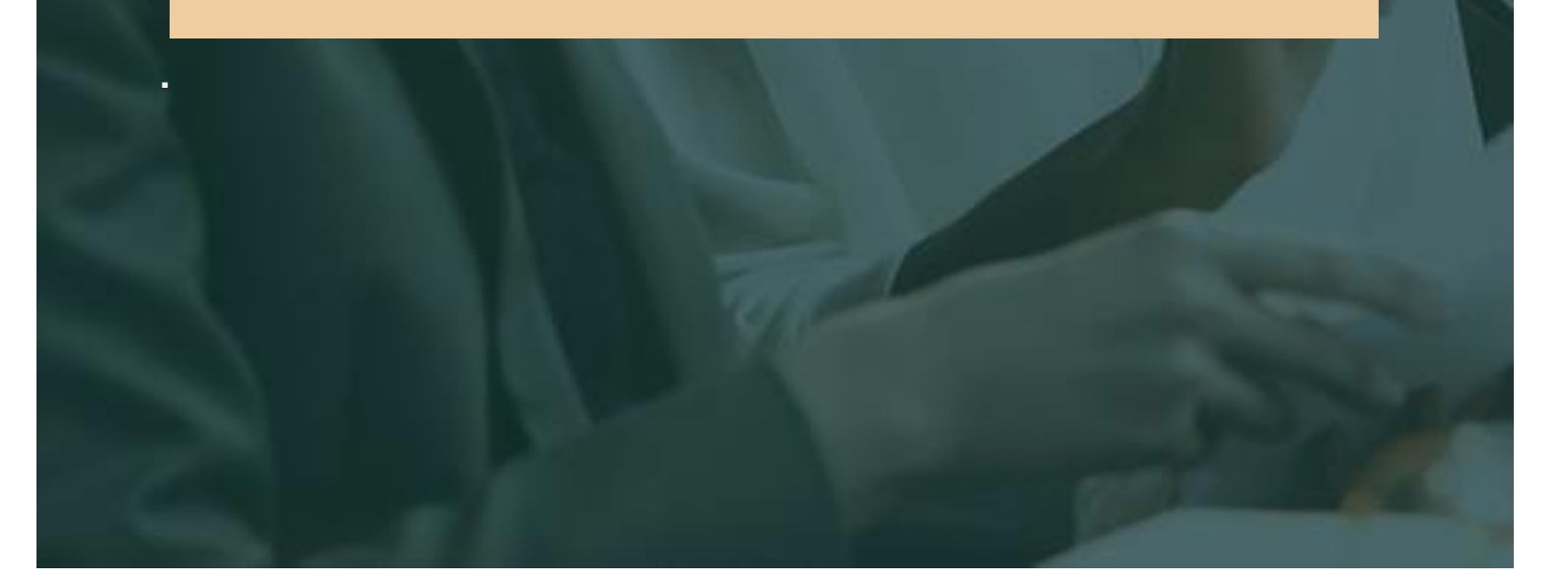

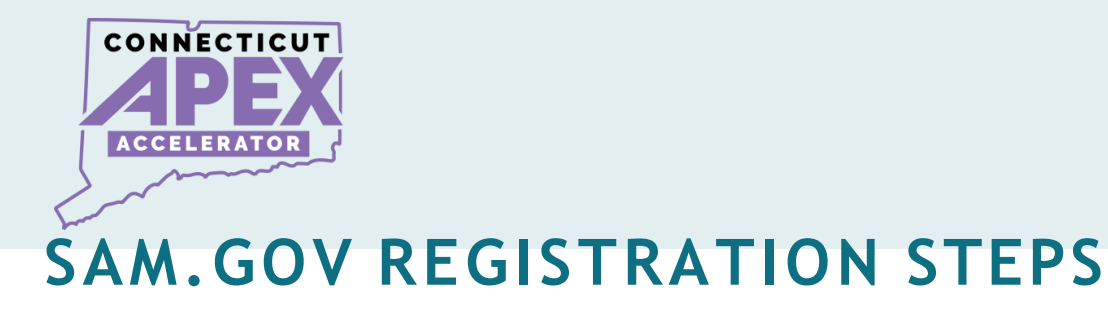

| STEP: 1                                               |                                                    |                                                                                  |
|-------------------------------------------------------|----------------------------------------------------|----------------------------------------------------------------------------------|
| CREATE                                                | STEP: 2                                            |                                                                                  |
| LOGIN.GOV                                             |                                                    | STEP :3                                                                          |
| Account with<br>business email<br>and phone<br>number | Name, Address,<br>Year & State of<br>Incorporation | <b>COMPLETE SAM</b><br><b>REGISTRATION</b><br>Registration<br>Application Submit |

# Addtional Step:

Request Entity Administrator Role

All information presented is based on current published data by GSA/SAM. Process and Procedures are subject to change.

2|Page

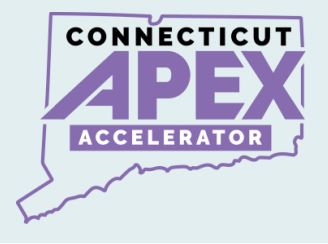

# **Approximate Process Timeline**

| Login.gov account<br>Creation           | • Same Day               |
|-----------------------------------------|--------------------------|
| Entity Validation                       | • 1-3 Business Days      |
| Complete SAM<br>Registraion Application | • Same Day               |
| IRS TIN Validation Email                | • 1-3 Business Days      |
| CAGE Code Validation<br>Email           | • Up to 10 Business Days |

3|Page

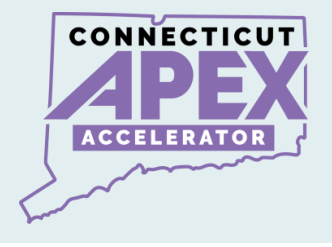

# **DETAIL STEPS**

#### Create a Login.gov account.

• Use a company email address and phone number.

#### Validate Business & Obtain Unique Entity ID

- Validate: Name, address, start year, state of incorporation.
- Upload: Bank Statement and Article of Organization/Incorporation.

### Complete SAM Registration Application.

- Complete Registration & submit Need EIN/TIN Number
- Need Bank Account # and Routing number.

#### Request Entity Administrator Role

• Submit Notarized letter to become the Entity Administrator.

#### IRS TIN Validation (IRS Email)

• Receive email validation from IRS.

#### DLA CAGE CODE Validation (DLA Email)

- If there is any discrepancy in business information.
- DLA CAGE will send an email to request further information.

#### Receive GSA/SAM Entity Activation Email.

• Receive email from GSA/SAM – Entity is now Active.

4 | Page

All information presented is based on current published data by GSA/SAM. Process and Procedures are subject to change.

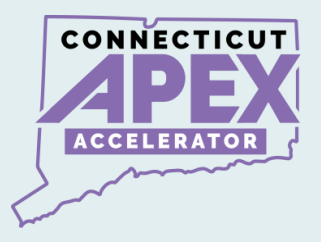

# **STEP 1: CREATE LOGIN.GOV ACCOUNT**

## Create a login.gov account.

# www.login.gov

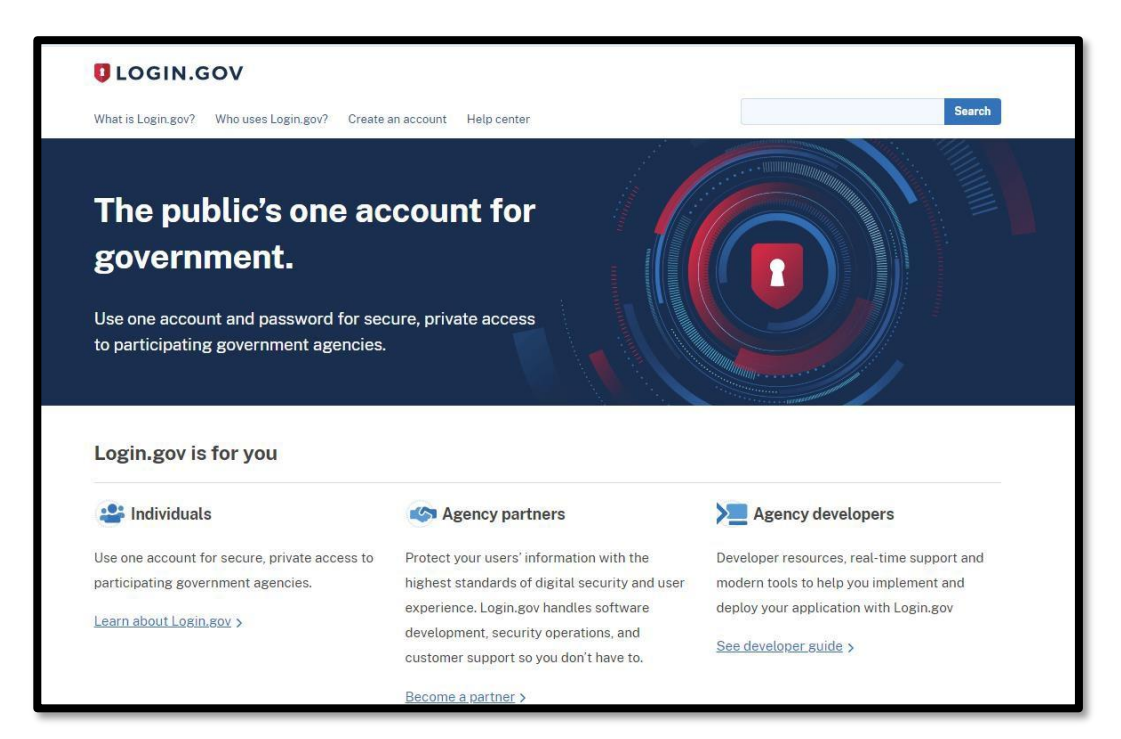

- Create an account.
- Use company email address.
- Create a secure password.
- Write down User ID & Password.
- Set up Authentication code with SMS/Text.
- Keep all information consistent with official documents.

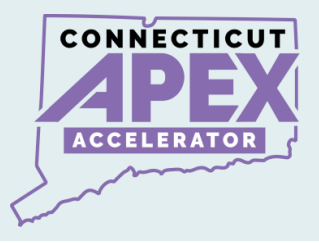

# **STEP 2: ENTITY VALIDATION & UEI#**

#### Validate – Business Name, Address, Year, & State.

#### www.sam.gov

- Get started.
- Enter Entity Data
- Start Validation
- Complete Validation
- Get Unique Entity ID
- Continue SAM Registration

| -           | -                 |                  | ~                   |                      |                          |
|-------------|-------------------|------------------|---------------------|----------------------|--------------------------|
| 0           | -0                | -3-              | 4                   | 5                    | 6                        |
| Get Started | Enter Entity Data | Start Validation | Complete Validation | Get Unique Entity ID | Continue<br>Registration |
|             |                   |                  |                     |                      |                          |

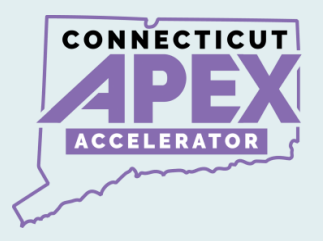

### **Upload Supporting Documents for entity validation:**

- Validate the following:
- Business name.
- Business Address.
- State of incorporation.
- Year of incorporation.

### What documentation should l use?

- Acceptable Entity Validation Documents.
- Article of organization/Incorporation (year & State).
- Bank Statement with Business (Name and Address).
- Acceptable Entity Validation Documents for Sole Proprietors
- Driver's License, Passport, IRS Form with Schedule C
- a) Upload document to Validate business info.
  - Article of organization/Incorporation (year & State).
  - Bank Statement with Business (Name and Address).

b)Receive a Federal Service Desk, or FSD#.c) Look out for GSA/SAM email with instructions.

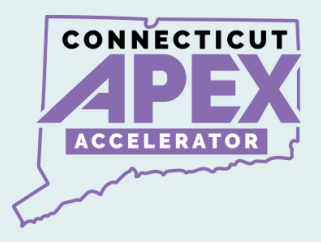

#### d) Obtain Unique Entity ID#.

#### GSA Federal Service Desk: GSAFSD\_kb\_articles - GSA Federal Service Desk Service Portal

#### **Entity Validation Documentation Requirements**

GSA

#### Instructions:

- For proof of name and/or address, choose document(s) from List A. At least one document must have both your full, correct legal business name and current, correct physical address.
   For proof of your entity start year and state, choose document(s) from List B.
   For proof of your national identifier (international entities only), choose a document(s) from List C.

| List A - Name and/or Address                                                                                                    | List B - Start Year and State of Incorporation                                                                                                    | List C - National Identifier (international only)                                                                                                    |  |
|----------------------------------------------------------------------------------------------------|----------------------------------------------------------------------------------------------------|----------------------------------------------------------------------------------------------------|--|
| Most Commonly Used Documents:<br>• Articles of Incorporation/Organization/Formation (if stamped as filed with an authority)<br>• Bank Statements' redact information that in 't necessary for validation)<br>• Certificate of Formation/Organization (if stamped as filed with an authority)<br>• Department of Treasury IRS letter assigning your EIN<br>• Screenshot/PDF file of your business profile' in your state's online business registry or Secretary<br>of State website (must be current registration and must include the registry URL)<br>• Utility Bill* (water, gas, or electric only)<br>Other Documents You Can Use:<br>• Bylaws for your company (if stamped as filed with an authority)<br>• Certificate of Good Standing* issued by your state to your business that contains date of<br>incorporation, organization, or establishment.<br>• City Business Tax Certificate*<br>• Doing-business are or DBA document (if stamped as filed with an authority)<br>• Driver's License (for sole proprietors or individuals doing-business as only; must be non-expired<br>and have your exact name)<br>• IRS Form Stat2: A or Form 990 for address change (filed only)<br>• IRS Form Stat2: A or Form 990 for address change (filed only)<br>• IBS Form Stat2: A or Form 990 for address change (filed only)<br>• Usines Labelity Company Articles/Articles / Anticles/Articles of Antienty by city, state)<br>• Long van bogenter (insource) or individuals doing-business-as where (e.g., Form<br>1040 with schedule C for sole proprietors or individuals doing business-as where the<br>physical business address is on the pasport, must be non-expired and have your exact name and<br>address. Pasports without address or vith addresses that are different than your physical<br>business address cannot be used)<br>• Share Certificate<br>• Share Certificate<br>• Shar | Most Commonly Used Documents: Articles of Incorporation/Organization/Formation (if stamped as filed with an authority) Certificate of Formation/Organization (if stamped as filed with an authority) Department of Treasury IRS letter assigning your EN Secretary of State Certificate of Filing Screenshot/POF file of your business profile* in your state* online business registry or Secretary of State Certificate of Filing Certificate of Good Standing* issued by your state to your business that contains date of Good Standing* issued by your state to your business that contains date of Incorporation, or ganization, or establishment "Diames state" Advocument (if stamped as filed with an authority) IRS forms marked as received by the IRS or processed by a CPA or e-filing software (e.g., Form 1040 with schedule C for sole proprietors, only if it contains your business start date) Limited Liability Company Articles/Articles of Amendment (if stamped as filed with an authority) Partnership documentation from state governments for town existence; Governor's declarations; formal resolution from town council establishing office, if it contains the date your entity began | Screenshot/PDF file of your business profile* in your     country's official online business registry (must be     current registration and must include the registry URJ.).     Do not submit screens from U.S. federal websites.     Government -issued proof of tax identification number,     employer identification number, or other identifier     issued by your government.     Government-issued proof of tax identification number,     prasport (for sole proprietors or individuals     doing-business-as only: must be non-expired and have     your exact name and address)  All international documents must have a <u>satisfactory English     language translation</u> stached. |  |

ocuments in List A and List B with an asterisk (\*) **must** be 5 years old or less.

Revised December 2022

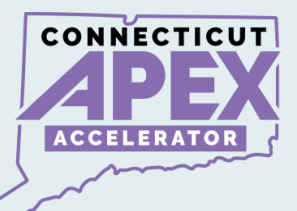

# What is the difference between getting a UEI# Vs. Entity SAM Registering?

#### **Entity Registration:**

- Entity registration: Contracts and Financial <u>Assistance directly from Federal Gov</u>ernment.
- SAM register: bidding on federal contracts.

#### Unique Entity ID only:

- Entities with no direct federal contracts, such as subawardees.
- Entities who do not directly bid on contracts or apply for assistance.
- Subrecipient with subawards from a pass-through contract.
- Non-Federal entity who is Subrecipient of federal grant from a pass-through.

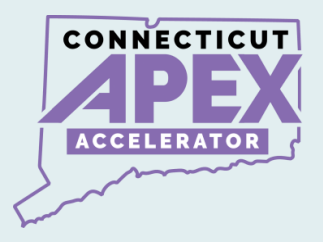

# **VIDEO INSTRUCTION:**

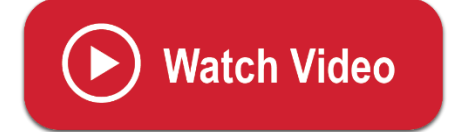

**Entity Validation Process** 

https://zoom.us/clips/share/A2F3MSBtJdLthPuOCEZNFSLU7G07 9jhVrQ4JIATt4n8y8sn7y

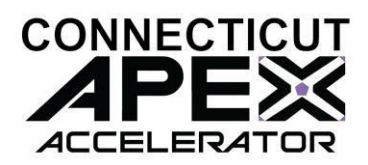

# GSA SAM.GOV RESOURCE LINKS

How to update an Entity Registration in SAM.gov: Quick Start Guide for Updating an Entity Registration.

Entity Registration FAQs:

gsafsd\_kb\_category - GSA Federal Service Desk Service Portal

Entity Registration Videos:

gsafsd\_kb\_category - GSA Federal Service Desk Service Portal

Entity Registration Glossary Terms:

gsafsd\_kb\_category - GSA Federal Service Desk Service Portal

SAM Entity Validation

SAM.gov Entity Validation (gsa.gov)

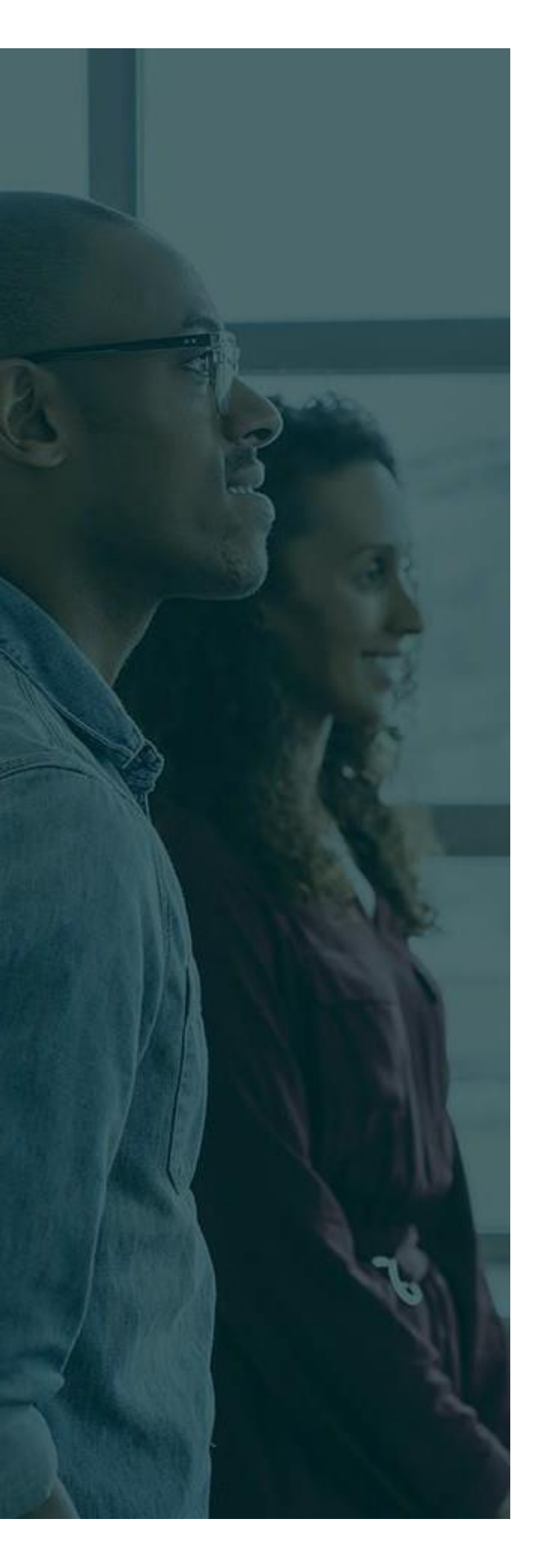

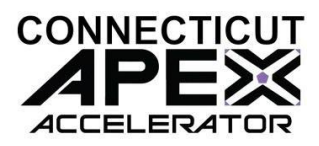

# ADDTIONAL ASSISTANCE

**SBDC -** <u>About Us | Connecticut Small</u> Business Development Center (uconn.edu)